## Instructions and Tips for Budget Completion FY19

#### I. Salary Recommendation and One-Time Supplement Sheets

You will access the file through the web login at <u>https://iss.auburn.edu:8443</u>.

- Enter your user name and password
- Hit enter and the following screen should appear

| (→) 10 https://iss.auburn.edu:0443/#/                                                                                                    |   |      | 👻 🗎 🖒 🛛 Searc | h                   | 🔎 😳 🛱 😌                                                |
|----------------------------------------------------------------------------------------------------|---|------|---------------|---------------------|--------------------------------------------------------|
| t Webinterface × C                                                                                                    |   |      |               |                     |                                                        |
| File Edit View Favorites Tools Help                                                                                                    |   |      |               |                     |                                                        |
| X Find: surplus Previous Net 📝 Options 💌                                                                                                    |   |      |               |                     | P                                                      |
| ISS Disktop<br>Support                                                                                                    |   |      |               |                     |                                                        |
| ( <b>≜</b> jsn0013 ) <b>\$</b>                                                                                                    |   |      |               |                     |                                                        |
| 🔓 Download 👌 User Options 🗧 Search 📓 Add To Basket 📓 Show Basket 🔒 Logout                                                                                                    |   |      |               |                     |                                                        |
| Fiter:                                                                                                    |   |      |               |                     | Thumbnal View 📃 Tree View                              |
| 3 Items (3 Folders, 0 Files)                                                                                                    |   |      |               |                     |                                                        |
| Name                                                                                                    | ۵ | Size | Modified      | Keywords            |                                                        |
| Executive Vice President                                                                                                    |   |      | 03/07/18      |                     |                                                        |
| □ ▶ 📴 Office of the President                                                                                                    |   |      | 03/07/18      |                     |                                                        |
| Implement of the set of the set of the |   |      | 03/07/18      |                     |                                                        |
| Powered by CrushTP @ 2015 CrushTP                                                                                                    |   |      |               | Logged in as :jsn00 | 13 (Session timeout in 14 min, 28 secs.) 🐛 Back to top |

- Double click on the file folder to drill down to the Epacket
- The Epacket will be located in the FY19/Budget Development/E-Packet folder
- You will click on the E-Packet 2019.xlsx file to download it to your computer
- Once you have made changes save the file to your computer as E-packet 2019 Final.XLSX
- Upload the file back to the shared drive by clicking on upload button and adding the file and clicking the Start Uploading button. Make sure you are in the same folder that the file was downloaded from before trying to upload the updated file.
- Notify Budget Services once you have uploaded the Epacket

| (+) (+) (+) (+) (+) (+) (+) (+) (+) (+)                               | ve%20Vice%20President/FY%202019/Budget%20Devi               | elopment/E-Packet/                 |                                  | - 🗎 ♂ Search |                                    | <b>₽</b> - û ☆                 |
|-----------------------------------------------------------------------|-------------------------------------------------------------|------------------------------------|----------------------------------|--------------|------------------------------------|--------------------------------|
| 🐮 WebInterface 🛛 🕹 🗋                                                  |                                                             |                                    |                                  |              |                                    |                                |
| File Edit View Favorites Tools Help                                   |                                                             |                                    |                                  |              |                                    |                                |
| X Findt surplus                                                       | Previous Next 📝 Options 🔻                                   |                                    |                                  |              |                                    |                                |
| ISS Desktop<br>Support                                                | /                                                           |                                    |                                  |              |                                    |                                |
| ${ m (m)}$ jsn0013 $ ightarrow$ Executive Vice President $ ightarrow$ | FY 2019 Budget Development E-F                              | Packet 🖗                           |                                  |              |                                    |                                |
| 🔓 Download                                                            | Paste 🔍 pload 🗒 Add To Basket 🛒                             | Show Basket  🔒 Logout              |                                  |              |                                    |                                |
|                                                                       |                                                             |                                    | Drag & drop files here to upload |              |                                    |                                |
| <b>In</b> Files to unload                                             |                                                             | ×                                  |                                  |              |                                    | 🔚 Thumbnail View 📄 Tr          |
| Add files                                                             |                                                             |                                    |                                  |              |                                    |                                |
|                                                                       |                                                             |                                    | Size                             | Modified     | Keywords                           |                                |
| Start Uploading                                                       |                                                             | Files : 1 , Upload size : 330.4 KB | 330.4 KB                         | 03/06/18     |                                    |                                |
| Upload to : /Executive Vice Presi<br>Development/E-Packet/E-Packet    | dent/FY 2019/Budget 330.4 KB<br>2019 (1) TESt.xksx 330.4 KB | 📩 Start 🐻 Cancel                   |                                  |              |                                    |                                |
| Powered by <u>CrushFTP</u> © 2015 <u>CrushFTP</u>                     |                                                             |                                    |                                  |              | Logged in as :jsn0013 (Session tir | neout in 14 min, 35 secs.) 🐛 B |

When you receive the e-packet, there will be 5 tabs in the Excel file.

- <u>Instructions and Allocation Tab</u>- provides instructions and links to guidelines and other important information as well as the cap for merit and one-time supplements.
- <u>Salary Recommendation Tab</u>- This will be the tab you use to enter the merit and one-time supplement. The column headers highlighted in <u>pink</u> will be the only ones that will be used for data entry (if needed). The merit amount and the one time supplement amount will be entered on the salary recommendation form. You will enter a <u>dollar amount</u> for the <u>merit portion</u> and a <u>percentage</u> for the <u>one-time supplement.</u> There may be employees highlighted in green on the spreadsheet. These employees are either the head of your unit of your development related personnel. The merit for these positions will be determined by his/her direct supervisor and provided to you. Keep in mind the merit for these positions is included in your total merit and one-time supplement caps
- <u>Labor Distribution Tab</u>-This will the <u>labor distribution for the one-time supplement</u>. Verify that the funding source is correct and that it is an acceptable funding source. Contracts, grants and cost shares are not an acceptable funding source.
- Job Family Promotions Tab- Lists anyone in your area that has a job family promotions. Budget Services will enter the promotion amount on the salary recommendation form. This tab is informational only and if you did not have any employees eligible for a promotion this tab will be blank.
- <u>Faculty Promotions Tab</u>- Lists any faculty that has promotion. Budget Services will enter the promotion amount on the salary recommendation form. This tab is informational only and if you did not have any faculty eligible for a promotion this tab will be blank.

## <u>Eligibility</u>

We have compared the extract from Salary Planner to a data file as of May 31<sup>st</sup> to determine if persons listed on the Salary Recommendation sheet are eligible for merit increases in the new fiscal year. If you see a row highlighted in red, that person is not eligible for a merit increase or a one-time supplement.

We have seen instances where a person has a future promotion date, and the new salary was already entered into the system (and was updated in Salary Planner). We have adjusted those to be the base salary as of May 31<sup>st</sup>, and shown the difference between the May 31 salary and promotion salary as an adjustment through the Post 5/31 Adjustment column. These positions need close scrutiny after EPAF's are loaded around October 1<sup>st</sup>.

We have attempted to include all single-incumbent positions both filled and vacant on the file. It is a possibility that some have been missed or that there are duplications due to timing. If you notice any missing employees or positions, please contact Budget Services.

## Rounding

When you are completing the salary recommendation sheet, the dollar amount for the merit should be entered such that the FY18-19 Total Proposed Salary is rounded to the nearest \$10. The FY18-19 Proposed Salary column is formatted to highlight any amount that does not round to the nearest \$10 in **ORANGE**. You will need to adjust the merit amount so that there are no cells highlighted in orange. There is **not** a requirement to round the one-time supplement to a whole number. You also need to be aware of the health insurance brackets when making merit increase decisions to prevent negatively affecting employees. For example, if a person's merit takes them into the next insurance subsidy bracket by a small amount, consider the impact before making the final decision. (I.e. the employee could make less due to increased insurance costs.)

## **New Hires/Terminations**

Any new hires need to be entered in the sheet as they are known. If they are replacing a position listed as vacant, please input the correct first and last name. If the salary differs from the previous incumbent, please adjust the salary through the Post 5/31 Adjustment column. Likewise, if you know someone is not going to be here on October 1<sup>st</sup>, please change the name to Vacant Position and remove the employee ID number, grade, and employee class. Please do not enter a merit for any person who will not be here on October 1<sup>st</sup> or one-time supplement for any person who will not be employee at the time the salary supplement is paid. Throughout the fall, we will continue periodic checks on terminated employees to remove anyone scheduled to receive a one-time supplement.

## **Other**

All salary recommendations need to be submitted to the Provost/Budget Services intact in the format it was originally sent. Do not adjust columns with formulas. The Merit % Increase column (M) and the One-Time % column (V) are formatted to highlight any percentage greater that 6% or equal to 0 in <u>BLUE</u>. For cells highlighted in <u>blue</u>, appropriate documentation will need to be submitted to Human Resources for any persons receiving a 0% increase or greater than a 6% increase. This applies to both the merit and one-time supplements. Review the cells highlighted in <u>blue</u> to determine which employees need additional documentation, as some highlighted cells may be vacant or ineligible employees.

| 2      |          |           |               |               | Employee and Pos               | ition Information         |                    |                  |        |           |               |                            |             |                         | Annu                        | al Merit                                             |                                |                                                                             | One Tim<br>Suppl  | ie Salary<br>ment        |
|--------|----------|-----------|---------------|---------------|--------------------------------|---------------------------|--------------------|------------------|--------|-----------|---------------|----------------------------|-------------|-------------------------|-----------------------------|------------------------------------------------------|--------------------------------|-----------------------------------------------------------------------------|-------------------|--------------------------|
| 2      | Position | ID        | First Name    | last Name     | Description                    | Sunervisor                | <u>E-</u><br>Class | Leave<br>FTF CAT | Grade  | Rud Ora   | Rase Salary   | <u>Merit %</u><br>Increase | Amt Merit   | Job Family<br>Promotion | <u>Faculty</u><br>Promotion | <u>Faculty</u><br><u>Market/Equity</u><br>Adiustment | <u>Post 5/31</u><br>Adiustment | FY17-18 Proposed Salary<br>(does not include One<br>Time Salary Supplement) | One -Time %       | <u>One-Tim</u><br>Amouni |
| 4      | 110110   | 90241290  | Stenhen       | Rarlow        | Accountant III                 | Nathan Vini               | FM                 | 1 MN             | 22     | 142001    | 65 090 00     | mercuse                    | - Anne mean |                         |                             | - majavanene                                         | napounent                      | 65 090 00                                                                   | <u>une mine n</u> |                          |
| 5      | 110060   | 903302911 | Monica        | Razintes      | Admin Sunnort Assor I-Arad     | Rogers Karen I            | FR                 | 1 RW             | 27     | 142001    | 31 000 00     |                            |             |                         |                             |                                                      |                                | 31,000,00                                                                   |                   |                          |
| 6      | 110100   | 902019941 | Inel          | Reckum        | Spec VI. Info Tech             | Nathan, Vini              | FM                 | 1 MN             | 36     | 142001    | 73,780.00     |                            |             |                         |                             |                                                      |                                | 73,780,00                                                                   |                   |                          |
| 7      | 122760   | 902023372 | Christian     | Rianco Nunez  | Specify the real               | Rourdeau Colleen S        | FM                 | 1 MN             | 29     | 142001    | 31 560 00     | · · · · ·                  |             | 1 578 00                |                             |                                                      |                                | 33 138 00                                                                   |                   |                          |
| ,<br>8 | 121110   | 90215160  | Colleen       | Bourdeau      | Mar. Comm & Marketing          | Nathan, Vini              | FM                 | 1 MN             | 35     | 142001    | 62 180 00     |                            |             | -                       |                             |                                                      |                                | 62,180,00                                                                   |                   |                          |
| 9      | 110420   | 902182726 | Katherine     | Buck          | Admstr. Student Recruiting     | Farrow, Charles B.        | FM                 | 1 MN             | 34     | 142001    | 54,600.00     |                            |             |                         |                             |                                                      |                                | 54,600,00                                                                   |                   |                          |
| 10     | 110051   | 902000021 | Regina        | Conradi       | Advisor II, Academic           | Griffin, Joyce R.         | FM                 | 1 MN             | 32     | 142001    | 46,280.00     |                            |             |                         |                             |                                                      |                                | 46,280.00                                                                   |                   |                          |
| 11     | 110010   | 902076350 | Charles       | Farrow        | Assoc Dean and Assoc Professo  | Nathan, Vini              | FM                 | 1 MN             | 0      | 142001    | 160.000.00    |                            |             |                         |                             |                                                      |                                | 160.000.00                                                                  |                   |                          |
| 12     | 110360   | 902006943 | Magdalena     | Garmaz        | Associate Professor            | Farrow, Charles B.        | F9                 | 1 F9             | 0      | 142001    | 105.680.00    |                            |             |                         |                             |                                                      |                                | 105.680.00                                                                  |                   |                          |
| 13     | 110020   | 902006588 | Joyce         | Griffin       | Dir, Student Services          | Farrow, Charles B.        | FM                 | 1 MN             | 36     | 142001    | 98,920.00     |                            |             |                         |                             |                                                      |                                | 98,920.00                                                                   |                   |                          |
| 14     | 121100   | 902385948 | Hunt          | Henning       | Spec III, Info Tech            | Beckum, Joel L.           | FM                 | 1 MN             | 32     | 142001    | 47,500.00     |                            |             |                         |                             |                                                      |                                | 47,500.00                                                                   |                   |                          |
| 15     | 116830   | 902029467 | Crystal       | Jalil         | Spec III, Career Services      | Farrow, Charles B.        | FM                 | 1 MN             | 33     | 142001    | 51,500.00     | · · · · ·                  |             |                         |                             |                                                      |                                | 51,500.00                                                                   |                   |                          |
| 16     | 114960   | 903736320 | Kandell       | Malocsay      | Grant Writer III               | Rogers, Karen L.          | FM                 | 1 MN             | 32     | 142001    | 52,830.00     |                            |             |                         |                             |                                                      |                                | 52,830.00                                                                   |                   |                          |
| 17     | 112610   | 902034624 | James         | McCoy         | Advisor I, Academic            | Griffin, Joyce R.         | FM                 | 1 MN             | 31     | 142001    | 43,250.00     |                            |             |                         |                             |                                                      |                                | 43,250.00                                                                   |                   |                          |
| 18     | 110000   | 903303513 | Vini          | Nathan        | Dean and McWhorter Professor   | Ransel, Kerry A.          | FM                 | 1 MN             | 0      | 142001    | 236,340.00    |                            |             |                         | •                           |                                                      |                                | 236,340.00                                                                  |                   |                          |
| 19     | 110030   | 903853384 | Colleen       | Newschwander  | Exec Coord-Acad                | Nathan, Vini              | FM                 | 1 MN             | 32     | 142001    | 49,500.00     |                            |             |                         |                             |                                                      |                                | 49,500.00                                                                   |                   |                          |
| 20     | 110880   |           | Vacant        | Position      | Mgr, Info Tech                 |                           |                    |                  |        | 142001    |               |                            |             |                         |                             |                                                      |                                |                                                                             |                   |                          |
| 21     | 121180   |           | Vacant        | Position      | Communications Editor I-Dept   |                           |                    |                  |        | 142001    |               |                            |             |                         |                             |                                                      |                                |                                                                             |                   |                          |
| 22     | 125600   |           | Vacant        | Position      | Admin Support Assoc I-Acad     |                           |                    |                  |        | 142001    |               |                            |             |                         |                             |                                                      |                                |                                                                             |                   |                          |
| 23     | 125700   |           | Vacant        | Position      | Admstr I, Academic Programs    |                           |                    |                  |        | 142001    |               |                            |             |                         |                             |                                                      |                                |                                                                             |                   |                          |
| 24     | 160730   |           | Vacant        | Position      | Development Officer I          |                           |                    |                  |        | 142001    |               |                            |             |                         |                             |                                                      |                                |                                                                             |                   |                          |
| 25     | 180020   |           | Vacant        | Position      | Dir, Multicultural Affair CADC |                           |                    |                  |        | 142001    |               |                            |             |                         |                             |                                                      |                                |                                                                             |                   |                          |
| 26     | 110090   | 902000317 | p             | Robinson      | R Hugh Daniel Professor        | Nathan, Vini              | FF                 | 1 MN             | 0      | 142001    | 155,960.00    |                            |             |                         | •                           |                                                      |                                | 155,960.00                                                                  |                   |                          |
| 27     | 110130   | 902410094 | Karen         | Rogers        | Assoc Dean Ext Aff & Asso Prof | Barlow, Stephen A.        | FM                 | 1 MN             | 0      | 142001    | 162,110.00    |                            |             |                         |                             |                                                      |                                | 162,110.00                                                                  |                   |                          |
| 28     | 110040   | 903386679 | Mellissa      | Watson        | Exec Support Asst II           | Newschwander, Colleen P.  | FB                 | 1 BW             | 30     | 142001    | 36,730.00     |                            |             |                         |                             |                                                      |                                | 36,730.00                                                                   |                   |                          |
| 29     |          |           |               |               |                                |                           |                    |                  |        |           |               |                            |             |                         |                             |                                                      |                                |                                                                             |                   |                          |
| 30     |          |           |               |               |                                |                           |                    |                  |        |           | Total Awarded |                            |             |                         |                             |                                                      |                                |                                                                             |                   |                          |
| 31     |          |           |               |               |                                |                           |                    |                  |        |           |               |                            |             |                         |                             |                                                      |                                |                                                                             |                   |                          |
| 32     |          |           |               |               |                                |                           |                    |                  |        |           | Total Cap     |                            | 252,634.00  |                         |                             |                                                      |                                |                                                                             |                   | 252,634.0                |
| 33     |          |           |               |               |                                |                           |                    |                  |        |           |               |                            |             |                         |                             |                                                      |                                |                                                                             |                   |                          |
| 34     |          |           |               |               |                                |                           |                    |                  |        |           | Difference    |                            | 252,634.00  |                         |                             |                                                      |                                |                                                                             |                   | 252,634.0                |
|        | 1        | Instr     | uctions and A | location Sala | ry Recommendation              | Distribution for One Time | Joh F              | amily Prom       | otions | Faculty I | Promotions    |                            |             | 4                       |                             |                                                      |                                |                                                                             |                   |                          |

#### II. Salary Planner

After Budget Services has received your salary recommendation sheet and received all approvals from the Provost Office and/or Human Resources, we will upload the information and copy the salaries to the positions.

## **Accessing Salary Planner**

In accessing the information in Salary Planner, you always need to click on the Edit Scenario link. After that, you always need to select the Extract ID for the fiscal year for the budget we will be developing, in this case FY2019. The scenario will automatically populate as the same as the Extract ID. Under Filter Criteria, always leave the Position Attributes radio button selected, and hit Select.

|                                                                  | r 🔒 Č 🕅 Edit Srenario X                                                           | - <b>西 ×</b><br>命 索 缀 @ |
|------------------------------------------------------------------|-----------------------------------------------------------------------------------|-------------------------|
| File Edit View Favorites Tools Help                              |                                                                                   | 54 99 10 <b>•</b>       |
|                                                                  | AUBURN<br>UNIVERSITY                                                              |                         |
| Personal Information Financial Aid Employee Finance              |                                                                                   |                         |
| Go                                                               | RETURN TO MENU SITE MAP HELP EXIT                                                 |                         |
| Edit Scenario                                                    |                                                                                   |                         |
| Choose Extract ID and Scenario, then select filter criteria.     |                                                                                   |                         |
| Scenario Selection<br>Extract ID: FY2018 V<br>Scenario: FY2018 V |                                                                                   |                         |
| Filter Criteria<br>By Position Attributes:<br>By Employee Name:  |                                                                                   |                         |
| Select                                                           |                                                                                   |                         |
|                                                                  | [ Create Scenario   Copy Scenario   Organization Lock   Query Multiple Extracts ] |                         |
| ELEASE: 8.12.1.5                                                 |                                                                                   |                         |
| ) 2017 Ellucian Company L.P. and its affiliates.                 |                                                                                   |                         |
|                                                                  |                                                                                   |                         |
|                                                                  |                                                                                   |                         |

The next screen is your actual filter information. You can view each of your units individually or as a whole by using the org hierarchy levels. You will always need to look at all employee classes. Disregard the Bargaining Unit and Faculty Rank filters. Depending on which button you hit at the bottom, you may want to uncheck the Include Pooled Positions and Include Vacant Positions boxes. If you are looking at List by Employee, you would uncheck them, but more than likely would leave them if you are looking at List by Position.

| Personal Information Student Fin       | ancial Aid Employee Finance Gateway to Grades                                      |                                   |
|----------------------------------------|------------------------------------------------------------------------------------|-----------------------------------|
| Search Go                              |                                                                                    | RETURN TO MENU SITE MAP HELP EXIT |
| Position Filters                       |                                                                                    |                                   |
| Rhter filter criteria and select desir | ed button. Use Ctrl or Shift key to select multiple.                               |                                   |
| FY2015, FY2015                         |                                                                                    |                                   |
| Organizations:                         | All  1 - AU Main Campus 10 - Office of the President 100 - Office of the President |                                   |
| Include Subordinate Organizations      |                                                                                    |                                   |
| Employee Class:                        | All  F9 - FT 9-Month Faculty FB - FT Biweekly FF - FT 12-Month Faculty             |                                   |
| Bargaining Unit:                       | All None                                                                           |                                   |
| Faculty Rank:                          | All All All All All All All All All All                                            |                                   |
| Include Pooled Positions:              |                                                                                    |                                   |
| Include Vacant Positions:              |                                                                                    |                                   |
| Number of Records per Page:            | 25 •                                                                               |                                   |
| List By Employee Summary Totals        | List By Position                                                                   |                                   |

## List by Employee

On the employee side of Salary Planner, no changes to any individual's merit increase should be made after we have uploaded the salary recommendation information into the system. If you have an issue with something that has been uploaded, please contact Budget Services. Please do not save any employee's salary record either. The only editing that may potentially need to take place on the employee side is adjustment of the job labor distribution (how the person's salary will be paid). In order to do that, you would need to click on the person's name.

| 1                                  | 1000                                         | <b>Employee To</b>     | tals   | Department 1                   | Totals                             |                |                   |               |                    |                   |                            |
|------------------------------------|----------------------------------------------|------------------------|--------|--------------------------------|------------------------------------|----------------|-------------------|---------------|--------------------|-------------------|----------------------------|
| ID and<br>Name                     | Position,<br>Suffix and                      | Appointment<br>Percent | Salary | Base<br>Appointment<br>Percent | Proposed<br>Appointment<br>Percent | Base<br>Salary | Change<br>Percent | Change Amount | Proposed<br>Salary | Extract<br>Status | Excluded<br>from<br>Totals |
| 902023084<br>Elmore,<br>Bryan J.   | 157020 -<br>00 Dir,<br>Budget<br>Services    |                        |        |                                |                                    |                | 1                 |               | 1                  |                   | No                         |
| 902041529<br>Jackson,<br>Vickie L. | 164910 -<br>00<br>Accountant<br>III, Central |                        |        |                                |                                    |                |                   |               |                    |                   | No                         |
| 903638811<br>Newberry,<br>Jamie S. | 157050 -<br>00<br>Accountant<br>II, Central  |                        |        |                                |                                    |                |                   |               |                    |                   | No                         |
| Total:                             |                                              |                        |        |                                |                                    | 183,000.00     | .00               | .0            | 183,000.00         |                   |                            |

#### Job Labor Distribution

After clicking on the person's name, you scroll to the right to the Distribution link circled in red below.

e d ID: Bryan J Elmore 902023084 ganization: 113100 - Budget Services

| Organization                   | Base<br>Appointment<br>Percent | Proposed<br>Appointment<br>Percent | Base<br>Salary | Fiscal Year<br>Salary<br>Change<br>Percent | Fiscal Year Salary<br>Change Amount | FY Sal Chg<br>with Promo<br>Percent | FY Sal Chg with<br>Promo Amount | Proposed Salary | Links                                                        | Exclude<br>from<br>Totals |
|--------------------------------|--------------------------------|------------------------------------|----------------|--------------------------------------------|-------------------------------------|-------------------------------------|---------------------------------|-----------------|--------------------------------------------------------------|---------------------------|
| 113100 -<br>3udget<br>Services |                                |                                    | 1              |                                            |                                     | <u> </u>                            |                                 |                 | Iob Detail<br>Distribution<br>Comments<br>Position<br>Detail |                           |

You will then make necessary changes by clicking on the blue link in the middle section under the proposed section of the Job Labor Distribution Screen. You should review the account code to make sure it matches what is on the position side. The program code should also reflect the functional category for the position as well as the percentage of time spent. You may have multiple distribution lines with the same Fund, Org and Account but with a different program code for a single position.

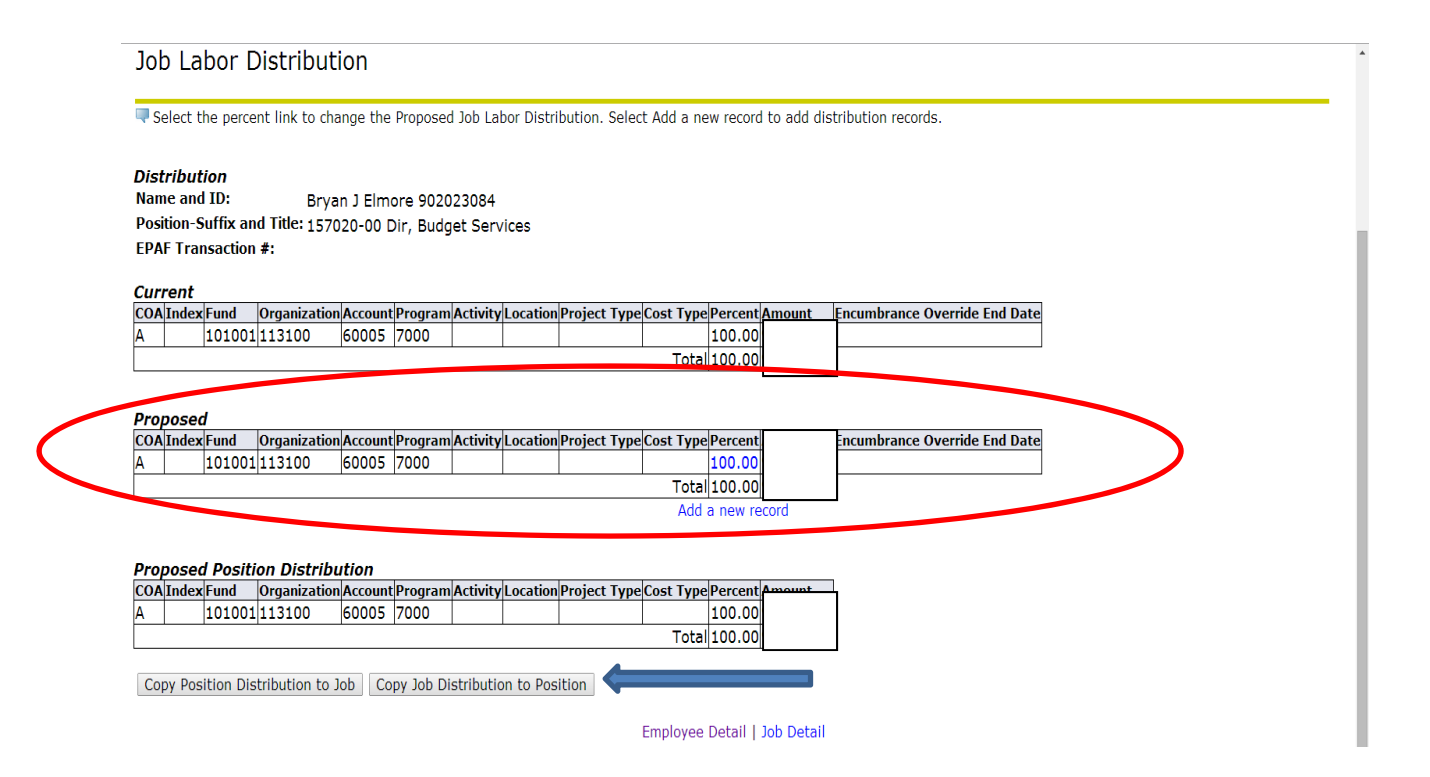

If you have made the change and want it to be reflected on the position side, you may click the Copy Job Distribution to Position button, and it will do so. Likewise, if you want the budget distribution (Proposed Position Distribution) to match the way the person is paid, you may click the Copy Position Distribution to Job button. Keep in mind there should never be a zero percent amount for any funding line. If there is, click into the 0% and remove the FOAP record. All labor distributions should add up to 100%.

## List by Position

If you started over at the Position Filters screen and clicked List by Position, you would see the position numbers listed in order, separated by bud org, instead of employee names in alphabetical order. This is the portion of Salary Planner that affects the budget development process (Stripes). You should not be changing any increase amounts on the List by Position side other than possibly vacant positions (to align budgets for new hires not in the system or anticipated changes prior to 10/1). You may also need to update a position amount for someone that may be going into the position at a different rate than the prior incumbent (similar to the new hire adjustment discussion in the Salary Recommendation section). Be sure to save any change you may make to the position before leaving the screen.

Below are several positions that you may or may not need to budget. All of these positions do not apply to every area. If you find you do not have one loaded that you need to budget, contact Budget Services.

| Prefix | Definition                    |
|--------|-------------------------------|
| ос     | Out of Class                  |
| ОТ     | Overtime                      |
| SD     | Shift Differential            |
| VH     | Vehicle Allowance             |
| SS     | Salary Supplement- (One Time) |
| PF     | Professorships                |

In this view, the amount under the Proposed Budget column is what feeds Stripes. The Estimated Fiscal Year Budget represents the proposed salary for the individual if you were looking at the List by Employee view.

| Rounding: None Percent: Amount: Mass Apply Jump to Bottom | •                              |                                    |             |                 |                |                |               |                    |                                 |                             |                                      |                   |                           |
|-----------------------------------------------------------|--------------------------------|------------------------------------|-------------|-----------------|----------------|----------------|---------------|--------------------|---------------------------------|-----------------------------|--------------------------------------|-------------------|---------------------------|
| Position and Title                                        | Base<br>Appointment<br>Percent | Proposed<br>Appointment<br>Percent | Base<br>FTE | Proposed<br>FTE | Base<br>Budget | Change Percent | Change Amount | Proposed<br>Budget | Bargaining Es<br>Unit Fis<br>Bu | timated<br>cal Year<br>dget | Links                                | Extract<br>Status | Exclude<br>from<br>Totals |
| 157020<br>Dir, Budget<br>Services                         | .00                            | .00                                | 1           | 1               |                | .00            | .00           |                    |                                 | þ                           | distribution<br>Comments<br>Employee |                   |                           |
| 157050<br>Accountant II,<br>Central                       | .00                            | .00                                | 1           | 1               |                | .00            | .00           |                    |                                 | Þ                           | Distribution<br>Comments<br>Employee |                   |                           |
| 157100<br>Asst Dir, Budget<br>Services                    | .00                            | .00                                | 1           | 1               |                | .00            | .00           |                    |                                 | D                           | Distribution<br>Comments<br>Employee |                   |                           |
| 164910<br>Accountant III,<br>Central                      | .00                            | .00                                | 1           | 1               |                | .00            | .00           |                    |                                 | - D                         | Distribution<br>Comments<br>Employee |                   |                           |
| ST4250<br>Budget Services                                 | .00                            | .00                                | .49         | .49             | <b> </b>       | .00            | .00           |                    |                                 | p                           | Distribution<br>Comments             |                   |                           |

## Position Labor Distribution

Just like the employee side, you can also adjust labor distributions from the position side. To do so, click on the link noted in the red circle in the screen shot above. The middle section is the Proposed Position Distribution; make changes to the distribution by clicking on the link in blue. Just like the employee side, you can also copy it over to the job labor distribution if you want to pay the person the way you are actually budgeting them. As previously stated, you should review the account code to make sure the labor distribution matches the position distribution. The program code should also reflect the functional category for the position as well as the percentage of time spent. You may have multiple distribution lines with the same Fund, Org and Account but with a different program code for a single position.

# Position Distribution

Select the Percent link to change the proposed position budget distribution. Select Add a New Record to add distribution records.

## Budget Distribution for Position 157020 Dir, Budget Services.

## Current

| COA | Index | Fund   | Organization | Account | Program | Activity | Location | Project T | ype | Cost Type | Percent | Amount    |
|-----|-------|--------|--------------|---------|---------|----------|----------|-----------|-----|-----------|---------|-----------|
| A   |       | 101001 | 113100       | 60005   | 7000    |          |          |           |     |           | 100.00  | 95,000.00 |
|     |       |        |              | _       |         |          |          |           |     | Tota      | 100.00  | 95,000.00 |

## Proposed

| 20A | Index | Fund   | Organization | Account | Program | Activity | Location | Project Typ | eCost Type | Percent | Amount    |
|-----|-------|--------|--------------|---------|---------|----------|----------|-------------|------------|---------|-----------|
| 1   |       | 101001 | 113100       | 60005   | 7000    |          |          |             |            | 100.00  | 95,000.00 |
|     |       |        |              |         |         |          |          |             | Tota       | 100.00  | 95,000.00 |

Add a new record

Proposed Job Distribution

## Current Incumbent

Name and ID: Bryan J Elmore 902023084

Position-Suffix and Title: 157020-00 Dir, Budget Services

| COA | Index | Fund   | Organization | Account | Program | Activity | Location | Project 1 | [ype C | ost Type | Percent | Amount    | Encumbrance Override End Date |
|-----|-------|--------|--------------|---------|---------|----------|----------|-----------|--------|----------|---------|-----------|-------------------------------|
| A   |       | 101001 | 113100       | 60005   | 7000    |          |          |           |        |          | 100.00  | 95,000.00 |                               |
|     |       | -      |              | _       | -       |          |          |           |        | Total    | 100.00  | 95,000.00 |                               |

Copy Position Distribution to Jobs Update Budget

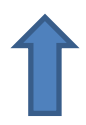

## III. <u>Stripes</u>

Once you have made any adjustments needed to Salary Planner for labor distributions or position amounts, you are now ready to begin working in the Stripes budget development tool. When clicking on the link for Stripes and the Workbooks link, you will be taken to the screen below.

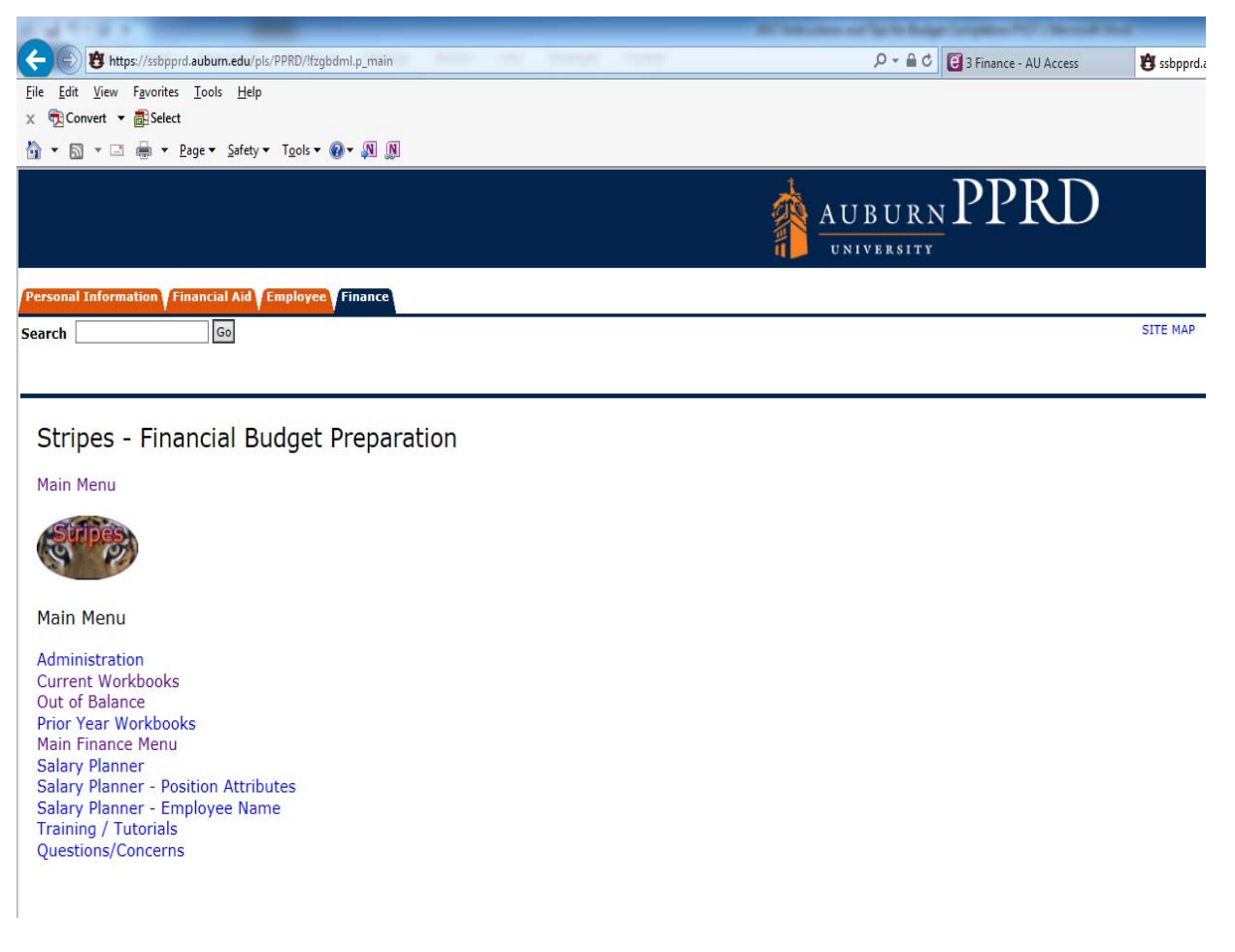

<u>Current Workbooks</u> will take you to the screen below where all of the bud orgs are listed for your college/unit. An example of the screen is shown on the next page.

<u>Out of Balance</u> will take you to a screen list of all the orgs that are not in balance between the Total Budget and the HR Position Budget. This screen only updates periodically, so if you are out of balance and make a correction, this screen is not a real time update.

<u>Salary Planner, Salary Planner-Position Attributes, Salary Planner-Employee Name</u>-these are direct links to Salary Planner.

Training /Tutorials- Not active at this time

<u>Questions/Concerns</u>- You can enter questions and we will get back with you.

## Stripes - Financial Budget Preparation

Main Menu Workbooks for different year

## eStripes Admin

## Home >> Office of the President

|     | College                 |        | Department                         |        | Orgs                                |
|-----|-------------------------|--------|------------------------------------|--------|-------------------------------------|
| 100 | Office of the President | 100000 | President's Office                 | 100000 | President's Office                  |
|     |                         |        |                                    | 100001 | President's Salary Reserve          |
|     |                         |        |                                    | 100003 | Admin & Professional Assembly       |
|     |                         |        |                                    | 100006 | Committee For Persons With Disb     |
|     |                         |        |                                    | 100007 | Office of Intercollegiate Athletics |
|     |                         |        |                                    | 100099 | President Offc Admin Allocations    |
|     |                         |        |                                    | 102000 | Senior Advisor                      |
|     |                         |        |                                    | 170659 | Higher Education Legislation Office |
|     |                         | 100008 | General Counsel                    | 100008 | General Counsel                     |
|     |                         | 100101 | Trustees                           | 100101 | Trustees                            |
|     |                         | 100200 | Governmental Affairs               | 100200 | Governmental Affairs                |
|     |                         | 101001 | Office of Audit-Compliance-Privacy | 101001 | Office of Audit-Compliance-Privacy  |

## Organization Summary

Click on the department that you would like to review.

| Workbook | HR Wage Information          | Org Sum | Workbook Comment | Fringe Info |
|----------|------------------------------|---------|------------------|-------------|
| 101001-4 | Workbooks - Click here for l | ist     |                  |             |
|          |                              |         |                  |             |
| -        |                              |         |                  |             |

There are five tabs across the top, Workbook, HR Wage Information, Org Sum, Workbook Comment and Fringe Info.

<u>Workbook-</u> Click on the blue workbooks to see the individual Fund/Orgs that roll up to the bud org. There may be Fund/Orgs listed that you do not budget. Review all Fund/Orgs and zero out the ones you do not budget and enter in budget data for those you do budget. If you need new Fund/Orgs added, you will need to contact the Budget Office.

<u>HR Wage Information-Positions associated with that bug org along with the funding source.</u>

<u>Org Sum-</u>This is the org summary for the bud org you are reviewing. This is different from the Org Summary for your total unit which is located at the bottom of the above screen. There is an All, Unrestricted, Restricted and Auxiliary Tab (if applicable). Revenues must always match expenses on the Restricted Tabs. On Unrestricted org summaries the revenues and expenses do not have to match but they do have to balance in the overall Unrestricted Org Summary for the College/Area.

Workbook Comment- Place any comments here that are pertinent your budget.

Fringe Info- Shows fringe by account and position

## Workbook changes for 2019:

The 2019 budget will be budgeted at the 4 digit account code roll-up. This will provide a more detailed look at the budget and allow for more in depth analysis of revenues and expenses. The layout of Stripes has been changed to include all four digit account code rollups that were used in 2018. The 2019 budget will be loaded into Banner at the four digit account code roll-up and budget transfers will have to be entered with the four digit account code roll-up.

In order to help with budgeting, a breakdown of expenses in this same format for the last three years and year to date through 2018 will be provided for all orgs that roll up to your area.

Stripes will be preloaded with the 2017-2018 Original; however, these numbers will only be at the three digit account roll-up and will be placed in the first line of each expense type. For example, all salaries will be loaded to 6020-Professional Non-Fac Sal FT. For the 2018-2019 budget you will need to enter the salaries into the proper categories. The HR Position Budget will be loaded into the four digit pools so you will simply enter the amounts from the HR Position Budget into the 2018-2019 Budget Entry column.

|                                        | 2017-2018              | 2018-2019    | 2018-2019    | 2018-2019          |
|----------------------------------------|------------------------|--------------|--------------|--------------------|
|                                        | <b>Original Budget</b> | Budget Entry | Total Budget | HR Position Budget |
| 6000 - Admin/Professional Salaries     | 0                      |              | 0            | 0                  |
| 6010 - Faculty Salaries Full Time      | 0                      |              | 0            | 192,860.00         |
| 6010 - Faculty Salaries Part Time      | 0                      |              | 0            | 0                  |
| 6020 - Professional Non-Fac Sal FT     | 1,721,294.00           |              | 0            | 2,918,852.24       |
| 6025 - Professional Non-Fac Sal PT     | 0                      |              | 0            | 0                  |
| 6030 - Administrative Support Salary   | 0                      |              | 0            | 0                  |
| 6050 - Graduate Assistants Salary      | 0                      |              | 0            | 0                  |
| 6060 - Other Personnel Salaries        | 0                      |              | 0            | 0                  |
| 6070 - Vacant Salary Resy              | 0                      |              | 0            | 143.343.96         |
| 6080 - Additional Pay                  |                        |              |              |                    |
| 600 - Salary Pool                      | 1,721,294.00           |              | 0            | 3,255,056.20       |
| 6100 - Staff Full Time                 | 82,635.00              |              | 0            | 0                  |
| 6105 - Staff Part Time                 | 0                      |              | 0            | 45,985.00          |
| 6110 - Non Work-Study Student Wages    | 0                      |              | 0            | 61,336.61          |
| 6120 - Work-Study Student Wages        | 0                      |              | 0            | 0                  |
| 6130 - Additional and Overtime Pay     | 82,635,00              |              | 0            | 107 321 61         |
| 6200 - Employees Retirement            | 02,033.00              |              | 0            | 107,321.01         |
| 6210 - Civil Service Retirement        | 0                      |              | 0            | 0                  |
| 6290 - Tuition Waiver Empl Benefit     | 0                      |              | 0            | 0                  |
| 6299 - Fringe Additional               | 0                      |              | 0            | 0                  |
| 6299 - Fringe                          | 788,084.00             |              | 1,178,761.62 | 0                  |
| 620 - Benefit Pool                     | 788,084.00             |              | 1,178,761.62 | 0                  |
| 7000 - Utilities                       | 1,400,000.00           |              | 0            | 0                  |
| 7005 - Communications                  | 0                      |              | 0            | 0                  |
| 7010 - Rentais & Operating Leases      | 0                      |              | 0            | 0                  |
| 7020 - Repairs & Maintenance Supplies  | 0                      |              | 0            | 0                  |
| 7025 - Travel-Individuals              | 0                      |              | 0            | 0                  |
| 7030 - Travel-Groups                   | 0                      |              | 0            | 0                  |
| 7035 - Entertainment                   | 0                      |              | 0            | 0                  |
| 7040 - Taxable Reimbursements          | 0                      |              | 0            | 0                  |
| 7045 - Competitive Awards              | 0                      |              | 0            | 0                  |
| 7050 - Reportable Service Expenses     | 0                      |              | 0            | 0                  |
| 7055 - Temporary Employee Svcs (TES)   | 0                      |              | 0            | 0                  |
| 7060 - Game Expenses                   | 0                      |              | 0            | 0                  |
| 7005 - Memberships & Dues              | 0                      |              | 0            | 0                  |
| 7075 - Subcontracts                    | 0                      |              | 0            | 0                  |
| 7077 - Services-Internal Charges Only  | 0                      |              | 0            | 0                  |
| 7078 - Printing Costs                  | 0                      |              | 0            | 0                  |
| 7079 - Foreign Subcontracts            | 0                      |              | 0            | 0                  |
| 7080 - Other Administrative Costs      | 0                      |              | 0            | 0                  |
| 7085 - Other General Expenses          | 0                      |              | 0            | 0                  |
| 7090 - Supply Purchases                | 0                      |              | 0            | 0                  |
| 7100 - Non-Capital Equipment           | 0                      |              | 0            | 0                  |
| 7105 - Medical Supplies                | 0                      |              | 0            | 0                  |
| 7110 - Animal Costs                    | 0                      |              | 0            | 0                  |
| 7115 - Computer Expenses               | 0                      |              | 0            | 0                  |
| 700 - Total Operating                  | 1,400,000.00           |              | 0            | 0                  |
| 7300 - Tuition Related Fees            | 0                      |              | 0            | 0                  |
| 7310 - Other Student Fees              | 0                      | -            | 0            | 0                  |
| 7320 - General Fund Walver Accounts    | 0                      |              | 0            | 0                  |
| 7400 - Equipmt & Improv Can Assets All | 0                      |              | 0            | 0                  |
| 7450 - Equipmt & Improv Cap Asset AUM  | 0                      |              | 0            | 0                  |
| 7500 - Plant Fund Expenses             | 0                      |              | 0            | 0                  |
| 740 - Total Capital                    | 0                      |              | 0            | 0                  |
| 7600 - Indirect Cost Recovery Expense  | 0                      |              | 0            | 0                  |
| 7700 - Inter-Departmental Credit       | 0                      |              | 0            | 0                  |
| 7710 - Mission Enhancement Participat  | 0                      |              | 0            | 0                  |
| 7730 - Central Support Allocation      | 0                      |              | 0            | 0                  |
| 7800 - Budgeted Reserve                | 0                      |              | 0            | 0                  |
| 780 - Total Other                      | 0                      |              | 0            | 0                  |
| 8004 - Bond Transfer-Mandatory         | 0                      |              | 0            | 0                  |
| 800 - Total Transfers                  | 0                      |              | 0            | 0                  |
| Totals                                 | 3,992,013.00           |              | 1,178,761.62 | 3,362,377.81       |
| Antipipated Devenue Dudget Demost 12   |                        |              |              |                    |
| Annucipated Revenue Budget Request 19  | 1                      |              |              |                    |
| 5100 - Tuition                         | <u> </u>               |              |              |                    |
| 5200 - Governmental Appropriations     |                        |              |              |                    |
| 5300 - Contracts/Grants                |                        |              |              |                    |
| 5400 - Gifts and Private Support       |                        |              |              |                    |
| 5500 - Investments                     |                        |              |              |                    |
| 5600 - Sales and Service               | ļ]                     |              |              |                    |
| 5700 - Other Revenues                  |                        |              |              |                    |
| Totals                                 | 0                      |              |              |                    |

<u>Unrestricted Budgeting-</u> The following steps are for the unrestricted portion of your budget. There will be a separate section that addresses Restricted Fund/Orgs.

## Revenue-

The revenue section is located at the bottom of the screen.

<u>State Appropriations</u> will be preloaded by Budget Services.

**Tuition** will be preloaded for the tuition allocations. Any additional tuition that is direct will have to be added to the tuition amount that is preloaded.

<u>Other Revenue Categories</u> will need to be loaded if you anticipate activity in the various categories. It is important to load the revenue budget into the category where actual activity is booked. A review of the prior year's activity should help with the proper budget category to use in 2019.

Revenue totals must tie to the revenue estimate you submitted for the MEF Participation fund calculation or to what has been approved as a part of the central unit budget development process.

Be sure to hit save after you have completed this section. The save button is located at the bottom of the screen.

| Anticipated Revenue Budget Request 19 |   |
|---------------------------------------|---|
| 5000 - State Appropriations           |   |
| 5100 - Tuition                        |   |
| 5200 - Governmental Appropriations    |   |
| 5300 - Contracts/Grants               |   |
| 5400 - Gifts and Private Support      |   |
| 5500 - Investments                    |   |
| 5600 - Sales and Service              |   |
| 5700 - Other Revenues                 |   |
| Totals                                | 0 |

## Salary, Wages and Fringe Benefits-

This information will feed from Salary Planner. The first thing to do when completing your salary and wage budget development in Stripes is to go through each of your budget fund/orgs and enter the HR Position Budget column (circled in **blue**) amount into the 2018-2019 Budget Entry column (circled in **red**) for all of the position grouping rows circled in **blue**. Allocations for employee tuition waivers will be entered in by Budget Services. All other fringe should calculate systematically.

Be sure to hit save after you have completed this section. The save button is located at the bottom of the screen. The 2018-2019 Total Budget column (circled in green) should populate once you hit save.

|                                      | 2017-2018       | 2018-2019    | 2018-2019    | 2018-2019                 |
|--------------------------------------|-----------------|--------------|--------------|---------------------------|
| $\sim$                               | Original Budget | Budget Entry | Total Budget | <b>HR</b> Position Budget |
| 6000 - Admin/Professional Salaries   | 0               |              | 0            | 0                         |
| 6010 - Faculty Salaries Full Time    | 0               |              | 0            | 192,860.00                |
| 6010 - Faculty Salaries Part Time    | 0               |              | 0            | 0                         |
| 6020 - Professional Non-Fac Sal FT   | 1,721,294.00    |              | 0            | 2,918,852.24              |
| 6025 - Professional Non-Fac Sal PT   | 0               |              | 0            | 0                         |
| 6030 - Administrative Support Salary | 0               |              | 0            | 0                         |
| 6040 - Technician Salary             | 0               |              | 0            | 0                         |
| 6050 - Graduate Assistants Salary    | 0               |              | 0            | 0                         |
| 6060 - Other Personnel Salaries      | 0               |              | 0            | 0                         |
| 6070 Vacant Salary Resv              | 0               |              | 0            | 143,343.96                |
| - Additional Pay                     |                 |              |              |                           |
| 600 - Salary Pool                    | 1,721,294.00    |              | 0            | 3,255,056.20              |
| 6100 - Staff Full Time               | 82,635.00       |              | 0            | 0                         |
| 6105 - Staff Part Time               | 0               |              | 0            | 45,985.00                 |
| 6110 - Non Work-Study Student Wages  | 0               |              | 0            | 61,336.61                 |
| 6120 Work-Study Student Wages        | 0               |              | 0            | 0                         |
| 4130 - Additional and Overtime Pay   | 0               |              | 0            | 0                         |
| 610 - Wage Pool                      | 82,635.00       |              | 0            | 107,321.61                |
| 6200 - Employees Retirement          | 0               |              | 0            | 0                         |
| 6210 - Civil Service Retirement      | 0               |              | 0            | 0                         |
| 6290 - Tuition Waiver Empl Benefit   | 0               |              | 0            | 0                         |
| 6299 - Fringe Additional             | 0               |              | 0            | 0                         |
| 6299 - Fringe                        | 788,084.00      |              | 1,178,761.62 | 0                         |
| 620 - Benefit Pool                   | 788.084.00      |              | 1,178,761,62 | 0                         |

**Operating Expenses-** This section has expanded from the previous years and is made up of 27 expense categories. A copy of the account hierarchy can be found in E-Print. The account hierarchy will list the 5 digit accounts that roll up to the four digit categories. You will enter the budget amount in the 2018-2019 Budget Entry column (highlighted in blue).

Be sure to hit save after you have completed this section. The save button is located at the bottom of the screen.

|                                       | 2017-2018       | 2018-2019    | 2018-2019    | 2018-2019          |
|---------------------------------------|-----------------|--------------|--------------|--------------------|
|                                       | Original Budget | Budget Entry | Total Budget | HR Position Budget |
| 7000 - Utilities                      | 1,400,000.00    |              | 0            | 0                  |
| 7005 - Communications                 | 0               |              | 0            | 0                  |
| 7010 - Rentals & Operating Leases     | 0               |              | 0            | 0                  |
| 7015 - Repairs & Maintenance Services | 0               |              | 0            | 0                  |
| 7020 - Repairs & Maintenance Supplies | 0               |              | 0            | 0                  |
| 7025 - Travel-Individuals             | 0               |              | 0            | 0                  |
| 7030 - Travel-Groups                  | 0               |              | 0            | 0                  |
| 7035 - Entertainment                  | 0               |              | 0            | 0                  |
| 7040 - Taxable Reimbursements         | 0               |              | 0            | 0                  |
| 7045 - Competitive Awards             | 0               |              | 0            | 0                  |
| 7050 - Reportable Service Expenses    | 0               |              | 0            | 0                  |
| 7055 - Temporary Employee Svcs (TES)  | 0               |              | 0            | 0                  |
| 7060 - Game Expenses                  | 0               |              | 0            | 0                  |
| 7065 - Memberships & Dues             | 0               |              | 0            | 0                  |
| 7070 - Advertising Costs              | 0               |              | 0            | 0                  |
| 7075 - Subcontracts                   | 0               |              | 0            | 0                  |
| 7077 - Services-Internal Charges Only | 0               |              | 0            | 0                  |
| 7078 - Printing Costs                 | 0               |              | 0            | 0                  |
| 7079 - Foreign Subcontracts           | 0               |              | 0            | 0                  |
| 7080 - Other Administrative Costs     | 0               |              | 0            | 0                  |
| 7085 - Other General Expenses         | 0               |              | 0            | 0                  |
| 7090 - Supply Purchases               | 0               |              | 0            | 0                  |
| 7095 - Purchases for Resale           | 0               |              | 0            | 0                  |
| 7100 - Non-Capital Equipment          | 0               |              | 0            | 0                  |
| 7105 - Medical Supplies               | 0               |              | 0            | 0                  |
| 7110 - Animal Costs                   | 0               |              | 0            | 0                  |
| 7115 - Computer Expenses              | 0               |              | 0            | 0                  |
| 700 - Total Operating                 | 1,400,000.00    |              | 0            | 0                  |

<u>Student Aid-Allocated Student Aid will be entered by Budget Services.</u>

|                                     | 2017-2018              | 2018-2019    |                        | 2018-2019 HR           |
|-------------------------------------|------------------------|--------------|------------------------|------------------------|
|                                     | <b>Original Budget</b> | Budget Entry | 2108-2019 Total Budget | <b>Position Budget</b> |
| 7300 - Tuition Related Fees         | 0                      |              | 0                      | 0                      |
| 7310 - Other Student Fees           | 0                      |              | 0                      | 0                      |
| 7320 - General Fund Waiver Accounts | 0                      |              | 0                      | 0                      |
| 730 - Total Student Aid             | 0                      |              | 0                      | 0                      |

<u>Capital-</u>Enter any anticipated capital expenditures in the 2018-2019 Budget Entry Column (highlighted in blue).

|                                       | 2017-2018       | 2018-2019    |                        | 2018-2019 HR           |
|---------------------------------------|-----------------|--------------|------------------------|------------------------|
|                                       | Original Budget | Budget Entry | 2108-2019 Total Budget | <b>Position Budget</b> |
| 7400 - Equipmt & Improv Cap Assets AU | 0               |              | 0                      | 0                      |
| 7450 - Equipmt & Improv Cap Asset AUM | 0               |              | 0                      | 0                      |
| 7500 - Plant Fund Expenses            | 0               |              | 0                      | 0                      |
| 740 - Total Capital                   | 0               |              | 0                      | 0                      |

<u>Other Budgeted Items-</u> Enter any anticipated Inter-Departmental Credit or Indirect Cost Recovery budget amounts in the 2018-2019 Budget Entry column (highlighted in <u>blue</u>).

The MEF Participation, MEF Adjustment and Central Support Allocations lines (circled in **blue** and highlighted in **blue**) are locked and only Budget Services can adjust these lines. The MEF Participation and the Central Support Allocation amounts will be entered based on data provided prior to the detailed budget development. The MEF Adjustment will be left blank for now and will be adjusted based on the outcome of discussions with the Deans. All allocated revenue/expense will be entered into the Admin Allocations org each college/unit.

The Budget Reserve (circled in green) line will be used to make revenues and expenses equal for the college/unit as a whole. These adjustments should be made in the Admin Allocation org in each college/unit.

<u>**Transfers-**</u>. The transfer line (circled in **orange**) will be used to budget debt service (where applicable). These adjustments should also be made in the Admin Allocation org in each college/unit.

|                  |                                       | 2017-2018         | 2018-2019    |                        | 2018-2019 HR           |
|------------------|---------------------------------------|-------------------|--------------|------------------------|------------------------|
|                  |                                       | Original Budget 🭆 | Budget Entry | 2108-2019 Total Budget | <b>Position Budget</b> |
|                  | 7600 - Indirect Cost Recovery Expense | 0                 |              | 0                      | 0                      |
|                  | 7700 - Inter-Departmental Credit      | 0                 |              | 0                      | 0                      |
|                  | 7710 - Mission Enhancement Participat | 0                 |              | 0                      | 0                      |
| $\boldsymbol{C}$ | 7720 - Mission Enhancement Adjustment | 0                 |              | 0                      | 0                      |
|                  | 7730 - Central Support Allocation     | 0                 |              | 0                      | 0                      |
| <                | 7800 - Budgeted Reserve               | 0                 |              | 0                      | 0                      |
|                  | 780 - Total Other                     | 0                 |              | 0                      | 0                      |
| $\mathbf{C}$     | 8004 - Bond Transfer-Mandatory        | 0                 |              | 0                      | 0                      |
|                  | 800 - Total Transfers                 | 0                 |              | 0                      | 0                      |

Be sure to hit save after you have completed this section. The save button is located at the bottom of the screen.

## **Balancing Revenues & Expenses**

For individual Fund/Orgs, it is not necessary that the revenues and expenses equal nor is it necessary that they equal for the Bud Org. Once you have made your adjustments for all fund/orgs within a bud org, you should then click on the Org Summary located at the top of the screen. This will bring up an organizational summary for All/Unrestricted/Restricted/Auxiliary (if they exist). You can review to make sure the Total

Budget and HR Position Budget are in balance for the Bud Org for the Unrestricted Fund/Orgs. You can click the back button to go back to the screen to review an individual Fund/Org if you need to make an adjustment.

|                                           |                 |                       | 1            | 1                 |
|-------------------------------------------|-----------------|-----------------------|--------------|-------------------|
| Back Fund Type All Unrestricted Restricte | <u>ed</u>       |                       |              |                   |
|                                           | 2017-2018       | 2018-2019             | 2018-2019    | 2018-2019         |
|                                           | Original Budget | Budget Entry          | Total Budget | HR Position Budge |
| 7700 - Inter-Departmental Credit          | 0               |                       | 0            | (                 |
| 7710 - Mission Enhancement Participat     | 0               |                       | 0            | (                 |
| 7720 - Mission Enhancement Adjustment     | 0               |                       | 0            | (                 |
| 7730 - Central Support Allocation         | 0               |                       | 0            | (                 |
| 7800 - Budgeted Reserve                   | 0               |                       | 0            | (                 |
| 780 - Total Other                         | 0               |                       | 0            | (                 |
| 8004 - Bond Transfer-Mandatory            | 0               |                       | 0            | (                 |
| 800 - Total Transfers                     | 0               |                       | 0            | (                 |
| Totals                                    | 3,992,013.00    |                       | 589,380.81   | 3,362,377.8       |
|                                           |                 |                       |              |                   |
| Anticipated Revenue Budget Request 19     |                 |                       |              |                   |
| 5000 - State Appropriations               | 400,000.00      |                       |              |                   |
| 5100 - Tuition                            |                 |                       |              |                   |
| 5200 - Governmental Appropriations        |                 |                       |              |                   |
| 5300 - Contracts/Grants                   |                 |                       |              |                   |
| 5400 - Gifts and Private Support          |                 |                       |              |                   |
| 5500 - Investments                        |                 |                       | $\backslash$ |                   |
| 5600 - Sales and Service                  |                 |                       |              |                   |
| 5700 - Other Revenues                     |                 | $\mathbf{\mathbf{k}}$ |              |                   |
| Totals                                    | 400.000.00      |                       |              |                   |

Revenues and Expenses do not have to balance on the individual Bud Orgs for the unrestricted budget. However, they must balance at the overall college/unit level. After you have completed the unrestricted budget portion of budget development, you should continue on with all of your restricted fund/org combinations. Like with the unrestricted budget, your first goal should be to get your HR Position Budget and Total Budget columns in agreement. After finalizing any other adjustments needed, you will then proceed to anticipated revenue section. The total budget for any restricted fund/org combinations must match the total revenues for the fund/org combination.

| Back Fund Type All Unrestricted Rest  | tricted         |              |                        |                 |
|---------------------------------------|-----------------|--------------|------------------------|-----------------|
|                                       | 2017-2018       | 2018-2019    |                        | 2018-2019 HR    |
|                                       | Original Budget | Budget Entry | 2108-2019 Total Budget | Position Budget |
| 7600 - Indirect Cost Recovery Expense | 0               |              | 0                      | 0               |
| 7700 - Inter-Departmental Credit      | 0               |              | 0                      | 0               |
| 7710 - Mission Enhancement Participat | 0               |              | 0                      | 0               |
| 7720 - Mission Enhancement Adjustment | 0               | -            | 0                      | 0               |
| 7730 - Central Support Allocation     | 0               |              | 0                      | 0               |
| 7800 - Budgeted Reserve               | 0               |              | 0                      | 0               |
| 780 - Total Other                     | 0               |              | 0                      | 0               |
| 8004 - Bond Transfer-Mandatory        | 0               |              | 0                      | 0               |
| 800 - Total Transfers                 | 0               |              |                        | 0               |
| Totals                                | 3,992,013.00    |              | 553,633.90             | 1,853,929.00    |
|                                       |                 |              |                        |                 |
| Anticipated Revenue Budget Request 19 |                 |              |                        |                 |
| 5200 - State Appropriations           |                 |              |                        |                 |
| 5100 - Tuition                        |                 |              |                        |                 |
| 5000 - Governmental Appropriations    | 553,633.60      |              | $\langle$              |                 |
| 5300 - Contracts/Grants               |                 |              |                        |                 |
| 5400 - Gifts and Private Support      |                 |              |                        |                 |
| 5500 - Investments                    |                 |              |                        |                 |
| 5700 - Sales and Service              |                 |              |                        |                 |
| 5600 - Other Revenues                 |                 |              |                        |                 |
| Totals                                | 533,633.90      |              |                        |                 |
|                                       |                 |              | $\mathbf{A}$           |                 |

Revenues and Expenses <u>MUST</u> balance on the individual Bud Orgs for the restricted budgets as well as the overall college/unit.

## Budgeting Contract/Grant & Gift/Endowment Revenue

We want the dummy fund 260001 (with the admin bud org for your area) to represent the contract/grant revenues and expenditures you expect your entire unit to generate in the upcoming year. What this means is that you need to budget your employees on this FOP if there is anticipation that at least a portion of their salary will be paid from contracts/grants over the course of the year. When budgeting this fund/org for your area, we would expect the revenue to be Contracts/Grants in the anticipated revenue box at the bottom of the fund/org tab. Likewise, there will be a dummy fund 260002 (with the admin bud org for your area) to represent the expected restricted gift and/or endowment revenues and expenditures for the upcoming fiscal year. If you anticipate one of these sources of revenue to fund any of your personnel costs during the year, you need to budget accordingly. Be sure to enter the amounts for both expected gifts and endowment revenues. In both cases of the contracts/grants and gifts/endowments, the numbers for revenue and expenditures should agree and be rounded to the nearest thousand, while being educated analytical estimates of activity.

## Final Balancing to Zero

After all of the budgeted fund/orgs are in agreement, you should then click on the Organization Summary link circled in **red** below. This will be your final review to ensure all position budget lines are in agreement with the HR Position budgets and that the total revenue equals the total expenses for both unrestricted and restricted funds.

|                                     |                                                           |                      |                                     |        | Financial Budget P                  |
|-------------------------------------|-----------------------------------------------------------|----------------------|-------------------------------------|--------|-------------------------------------|
|                                     |                                                           |                      |                                     |        | Stipes                              |
| <u>Hom</u>                          | <u>e</u> >> Assoc VP for Bus-Fin & Contro                 | oller                |                                     |        |                                     |
| ELN                                 | IORBJ                                                     |                      |                                     |        |                                     |
| <u>Chan</u><br><u>Salar</u><br>Main | <u>ge Fiscal Year</u><br>y <u>Planner</u><br>Finance Menu |                      |                                     |        |                                     |
|                                     | College                                                   | _                    | Department                          |        | Orgs                                |
| 113                                 | Assoc VP for Bus-Fin & Controller 11                      | 11 <mark>05</mark> 0 | Property Services                   | 111050 | Property Services                   |
|                                     | 11                                                        | 13000                | Assoc VP for Bus & Fin & Controller | 113000 | Assoc VP for Bus & Fin & Controller |
|                                     |                                                           |                      |                                     | 113001 | Management Information Support      |
|                                     | 11                                                        | 13100                | Budget Services                     | 113100 | Budget Services                     |
|                                     | 11                                                        | 13201                | Student Financial Services          | 113201 | Student Financial Services          |
|                                     | 11                                                        | 13400                | Contracts & Grants Accounting       | 113400 | Contracts & Grants Accounting       |
|                                     | 11                                                        | 13451                | Financial Reporting Admin           | 113451 | Financial Reporting Admin           |
|                                     | 11                                                        | 13500                | Information Systems Support         | 113500 | Information Systems Support         |
|                                     |                                                           |                      |                                     | 113501 | Information Systems Sup Operations  |
|                                     | 11                                                        | 13550                | Payroll & Employee Benefits         | 113550 | Payroll & Employee Benefits         |
|                                     | 11                                                        | 13600                | Procurement and Payment Services    | 113600 | Procurement and Payment Services    |
|                                     |                                                           |                      |                                     | 113601 | Purchasing Card Revenue Share       |
|                                     | 11                                                        | 13700                | Management Accounting               | 113700 | Management Accounting               |
|                                     | 11                                                        | 13800                | Cash Management Admin               | 113800 | Cash Management Admin               |
| <u>Orga</u>                         | nization Summary                                          |                      |                                     |        |                                     |

You are looking to make sure that the HR Position Budget and Total Budget columns are in agreement (circled in **blue**) for all of the budgeted fund/orgs for the entire unit. There are three tabs: All, Unrestricted and Restricted. There may be an Auxiliary tab if applicable to your area.

| Back Fund Type All Uprestricted Pestricte |                              |                           |                           |                          |
|-------------------------------------------|------------------------------|---------------------------|---------------------------|--------------------------|
|                                           | 2017-2018<br>Original Budget | 2018-2019<br>Budget Entry | 2018-2019<br>Total Budget | 2018-2019<br>HR Position |
| 6010 - Faculty Salaries Full Time         | 0                            | 192,860.00                | 192,860.00                | 192,860.00               |
| 6012 - Faculty Salaries Part Time         | 0                            | q                         | 0                         | 0                        |
| 6020 - Professional Non-Fac Sal FT        | 1,721,294.00                 | 2,918,852.24              | 2,918,852.24              | 2,918,852.24             |
| 6025 - Professional Non-Fac Sal PT        | 0                            | 0                         | 0                         | 0                        |
| 6030 - Administrative Support Salary      | 0                            | 0                         | 0                         | 0                        |
| 6040 - Technician Salary                  | 0                            | 0                         | 0                         | 0                        |
| 6050 - Graduate Assistants Salary         | 0                            | 0                         | 0                         | 0                        |
| 6060 - Other Personnel Salaries           | 0                            | 0                         | 0                         | 0                        |
| 6070 - Vacant Salary Resv                 | 0                            | 143,343,96                | 143,343.96                | 143,343.96               |
| 600 - Salary Pool                         | 1,721,294.00                 | 3,255,056 20              | 3,255,056.20              | 3,255,056.20             |
| 6100 - Staff Full Time                    | 82,635.00                    |                           | 0                         | 0                        |
| 6105 - Staff Part Time                    | 0                            | 45,985.00                 | 45,985.00                 | 45,985.00                |
| 6110 - Non Work-Study Student Wages       | 0                            | 61,336.51                 | 61,336.61                 | 61,336.61                |
| 6120 - Work-Study Student Wages           | 0                            | 0                         | 0                         | 0                        |
| 6130 - Additional and Overtime Pay        | 0                            | þ                         | 0                         | 0                        |
| 610 - Wage Pool                           | 82,635.00                    | 107,321.61                | 107,321.61                | 107,321.61               |
| 6200 - Employees Retirement               | 0                            |                           | 0                         | 9                        |
| 6210 - Civil Service Retirement           | 0                            |                           | 0                         | 0                        |
| 6290 - Tuition Waiver Empl Benefit        | 0                            |                           | 0                         | 0                        |
| 6299 - Fringe Additional                  | 0                            |                           | 0                         | 0                        |
| 6299 - Fringe                             | 788,084.00                   | 589,380.81                | 589,380.81                | 0                        |
| 620 - Benefit Pool                        | 788,084.00                   | 589,380.81                | 589,380.81                | 0                        |

In the above example, all positions in the 2018-2019 Total Budget equal the 2018-2019 HR Position Budget.

## Position Row Agreement Errors

There is an Out of Balance link on the Main Menu that will show all of the fund/org that not in agreement between the HR Position Budget and Total Budget columns. Below is an example of the Out of Balance page. In each case, you see the position groupings on the left that are out of agreement, the fund and org, and the two column totals showing the difference. Clicking on any of the links in blue will take you directly to the affected fund/org tab to allow you to make adjustments. The error link is not updated in real time. It generally updates every hour, so a change will not be immediately visible on the error tab.

|                       |           |                             |        | Financial                         | Budget Pr     | eparatio     | n          |
|-----------------------|-----------|-----------------------------|--------|-----------------------------------|---------------|--------------|------------|
|                       |           |                             |        |                                   | Suides        |              |            |
|                       |           |                             |        |                                   | A 4           |              |            |
|                       |           |                             |        |                                   |               |              |            |
|                       |           |                             |        | Financial                         | Budget Pr     | eparatio     | n          |
|                       |           |                             |        |                                   |               |              |            |
| Out of Balance Bur    | loets - F | ntire View                  |        |                                   |               |              |            |
| out of Dunnet Dut     | Berger    |                             |        |                                   |               |              |            |
| Home                  | Fund      | Fund Dare                   | 0.0    | Orn Date                          | Finance Total | HR Total     | Difference |
| FT Staff              | 101001    | AU Unrestricted Base Budget | 100901 | Aquatics Center Athletics         | 90.225.56     | 125 321 56   | 35.096.00  |
| ET Admin Professional | 101001    | AU Unrestricted Base Budget | 101001 | Internal Auditing                 | 586 980 00    | 634 480 00   | 47 500 00  |
| FT Admin Professional | 101001    | AU Unrestricted Base Budget | 101021 | Instal Research and Assessment    | 564 298 98    | 615 398 98   | 51 100 00  |
| PT Staff              | 101002    | AU Unrestricted Other       | 101081 | Temporary Employment Services-SC  | 600.001.00    | 600.008.00   | 7.00       |
| FT Staff              | 101001    | AU Unrestricted Base Budget | 102005 | Paint Shop                        | 530,390.00    | 584,894,00   | 54,504.00  |
| FT Staff              | 101001    | AU Unrestricted Base Budget | 102007 | Custodial Services                | 1.252.466.80  | 1.273.819.80 | 21.353.00  |
| FT Staff              | 101001    | AU Unrestricted Base Budget | 102018 | Landscape Service                 | 1.106.067.32  | 1.222.699.32 | 116.632.00 |
| FT Staff              | 101001    | AU Unrestricted Base Budget | 102022 | Service Support                   | 128,262.00    | 192,792.00   | 64,530.00  |
| FT Staff              | 101001    | AU Unrestricted Base Budget | 102025 | Access Control Center             | 286,232.00    | 315,718.00   | 29,486.00  |
| FT Staff              | 101001    | AU Unrestricted Base Budget | 102026 | Asbestos Unit                     | 256,173.36    | 307,091.36   | 50,918.00  |
| FT Staff              | 101001    | AU Unrestricted Base Budget | 102029 | Electric Shop                     | 324,071.00    | 389,066.00   | 64,995.00  |
| FT Staff              | 101001    | AU Unrestricted Base Budget | 102034 | Mechanical Shop                   | 1,225,125.00  | 1,410,640.00 | 185,515.00 |
| FT Staff              | 101001    | AU Unrestricted Base Budget | 102035 | Plumbing Shop                     | 334,142.00    | 399,869.00   | 65,727.00  |
| FT Staff              | 101001    | AU Unrestricted Base Budget | 102036 | Preventive Maintenance            | 607,341.00    | 672,335.00   | 64,994.00  |
| ET Staff              | 101001    | AU Unrestricted Base Budget | 102041 | Street Signs                      | 58,657.00     | 86,408.00    | 27,751.00  |
| FT Admin Professional | 101001    | AU Unrestricted Base Budget | 103001 | Vice President for Ahumni Affairs | \$99,117,81   | 931.617.81   | 32.500.00  |

Once you have completed the balancing of the positons, you will need to review the revenues and expenses for both the restricted and unrestricted portions of your budget. Remember on the restricted funds, the total expenses must equal the total revenue for each fund/org. For the unrestricted side, this is not the case but they must equal in total. For situations where the unrestricted revenues and expenditures are not equal, the next steps are dependent on the type of area you are as defined by the model:

- Academic/Auxiliary/Divisional Units (as defined by the Strategic Budget Model)
  - Expenses > Revenue
    - Change your expenses by reducing the amounts for one of the operating expense items or you could reduce vacant positions in Salary Planner with a corresponding adjustment to make the HR Position Budget and Total Budget columns agree.
    - Make a negative entry in the budget reserve row (under the admin org or multiple orgs)
    - Adjust unrestricted revenue projections higher (for Auxiliary or Divisional units only)
    - Academic units will be further reviewed for potential to move negative budget reserves into the MEF Adjustment row.
  - Revenues > Expenses
    - Make a positive entry in the budget reserve row (under the admin org or multiple orgs)
- o Central Units (as defined by the Strategic Budget Model)
  - Expenses > Revenue
    - Change your expenses by reducing the amounts for one of the operating expense items or you could reduce vacant positions in Salary Planner with a corresponding adjustment to make the HR Position Budget and Total Budget columns agree.
  - Revenues > Expenses
    - Change your expenses by increasing the amounts for one of the operating expense items or you could increase vacant positions in Salary Planner with a corresponding adjustment to make the HR Position Budget and Total Budget columns agree.

In the example below, this college/school had more revenue than they had expense so they entered a positive amount (circled in **red**) in the budget reserve line on the admin fund/org. This entry will bring the expense and revenue into balance.

| Back Fund Type All Unrestricted Res          |                    |   |                  |                        |                        |
|----------------------------------------------|--------------------|---|------------------|------------------------|------------------------|
|                                              | 2017-2018 Original | 2 | 2018-2019 Budget |                        | 2018-2019 HR           |
|                                              | Budget             |   | Entry            | 2108-2019 Total Budget | <b>Position Budget</b> |
| 7600 - Indirect Cost Recovery Expense        | 0                  |   |                  | -                      | 0                      |
| 7700 - Inter-Departmental Credit             | 0                  |   |                  | -                      | 0                      |
| 7710 - Mission Enhancement Participat        | 1,750,000.00       |   | 1,805,107.00     | 1,805,107.00           | 0                      |
| 7720 - Mission Enhancement Adjustment        | -                  |   |                  | -                      | 0                      |
| 7730 - Central Support Allocation            | 3,000,000.00       |   | 3 354,926.00     | 3,354,926.00           | 0                      |
| 7800 - Budgeted Reserve                      | 0                  |   | 265,889.10       | 265,889.10             | 0                      |
| 780 - Total Other                            | 0                  |   |                  | -                      | 0                      |
| 8004 - Bond Transfer-Mandatory               | 0                  |   |                  | -                      | 0                      |
| 800 - Total Transfers                        | 0                  |   |                  | -                      | 0                      |
| Totals                                       | 8,742,013.00       |   | 10,850,000.00    | 10,850,000.00          | 2,268,929.00           |
|                                              |                    |   |                  | <b>X</b>               |                        |
| <b>Anticipated Revenue Budget Request 19</b> |                    |   |                  |                        |                        |
| 5200 - State Appropriations                  | 3,000,000.00       |   |                  |                        |                        |
| 5100 - Tuition                               | 1,500,000.00       |   | /                |                        |                        |
| 5000 - Governmental Appropriations           | 500,000.00         |   |                  |                        |                        |
| 5300 - Contracts/Grants                      |                    |   |                  |                        |                        |
| 5400 - Gifts and Private Support             | 600,000.00         |   |                  |                        |                        |
| 5500 - Investments                           | 50,000.00          |   |                  |                        |                        |
| 5700 - Sales and Service                     | 4,000,000.00       |   |                  |                        |                        |
| 5600 - Other Revenues                        | 1,200,000.00       |   | ×                |                        |                        |
| Totals                                       | 10,850,000.00      |   |                  |                        |                        |